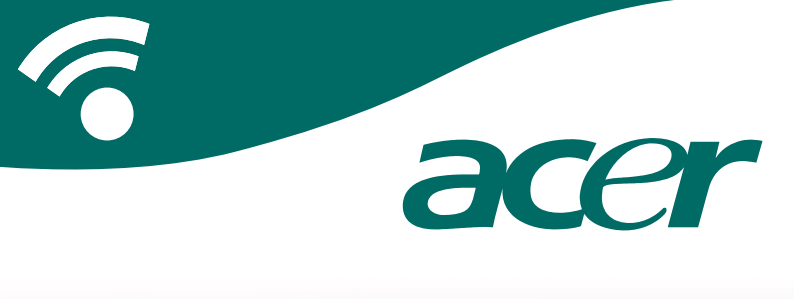

### **CoPilot Pocket PC6**

Bruksanvisning för satellitnavigation

### CoPilot Satellitnavigationspaket

CoPilot Satellitnavigationspaket för Acer n300, c510 eller c530

CoPilot-paketet innehåller följande:

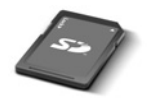

SD-minneskort förladdat med en region eller europeiska kartor

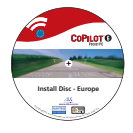

1 x installations-cd (en region eller Europa)

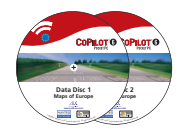

2 x data-cd

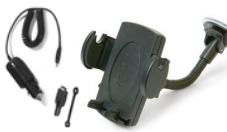

n300-billaddare<sup>1</sup> och n300-bilmonteringssats

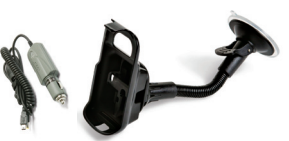

c500-serien billaddare och c500-serien bilmonteringssats

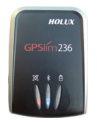

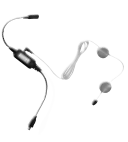

FM9-kabel\*

Bluetoothmottagare+

\*Tillval

<sup>1</sup> n300-billaddare och omvandlare växlar mellan standard-GPS och TMC-modeller \*Medföljer inte Acer C510 eller C530 Obs! Alla bilder är avsedda i illustrationssyfte och kan ändras.

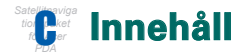

| Komma igång                                          |    |  |  |  |  |
|------------------------------------------------------|----|--|--|--|--|
| Användargränssnitt och knappar                       | 2  |  |  |  |  |
| GPS-konfiguration                                    |    |  |  |  |  |
| CoPilot-menyer                                       | 5  |  |  |  |  |
| Navigera till en destination                         | 6  |  |  |  |  |
| Ange en adress                                       | 7  |  |  |  |  |
| Ange en hemadress                                    | 8  |  |  |  |  |
| Ange en arbetsadress                                 | 8  |  |  |  |  |
| <ul> <li>Ange en favoritdestination</li> </ul>       | 9  |  |  |  |  |
| Ange en nyligen besökt destination                   | 10 |  |  |  |  |
| Ange en kontakt                                      | 11 |  |  |  |  |
| <ul> <li>Navigera till en sevärdhet (POI)</li> </ul> | 12 |  |  |  |  |
| <ul> <li>Varningar för säkerhetskameror</li> </ul>   | 13 |  |  |  |  |
| <ul> <li>Navigera till ett postnummer</li> </ul>     | 14 |  |  |  |  |
| <ul> <li>Välj på karta</li> </ul>                    | 15 |  |  |  |  |
| <ul> <li>Navigera till en skärningspunkt</li> </ul>  | 16 |  |  |  |  |
| Latitud/Longitud                                     | 17 |  |  |  |  |
| Sparad resa                                          | 18 |  |  |  |  |
| Redigera resa och vägpunkter                         | 19 |  |  |  |  |
| Optimera och arrangera om stopp                      | 20 |  |  |  |  |
| Omvägsfunktion                                       |    |  |  |  |  |
| Selektiv ruttdragning                                |    |  |  |  |  |

| TMC-trafiktjänst                                        |    |  |  |  |  |
|---------------------------------------------------------|----|--|--|--|--|
| Förarvyer                                               | 25 |  |  |  |  |
| <ul> <li>Förarsäkerhet</li> </ul>                       | 25 |  |  |  |  |
| <ul> <li>Var är jag</li> </ul>                          | 26 |  |  |  |  |
| Resplan                                                 | 26 |  |  |  |  |
| Nästa sväng                                             | 26 |  |  |  |  |
| Destination                                             | 26 |  |  |  |  |
| ■ 3D                                                    | 26 |  |  |  |  |
| <ul> <li>Kartvisning nattetid</li> </ul>                | 27 |  |  |  |  |
| Anpassa kartvisning                                     | 27 |  |  |  |  |
| Navigationslägen                                        | 28 |  |  |  |  |
| <ul> <li>Vägledning, Planering och Till fots</li> </ul> | 28 |  |  |  |  |
| Inställningar av ruttdragning                           |    |  |  |  |  |
| Inställningar av vägledning                             | 31 |  |  |  |  |
| Inställningar av karta                                  | 33 |  |  |  |  |
| Inställningar av POI-varningar                          | 34 |  |  |  |  |
| Inställningar av språk och tal                          | 35 |  |  |  |  |
| Favoritinställningar                                    | 36 |  |  |  |  |
| Inställningar av nyligen gjorda stopp                   |    |  |  |  |  |
| Alternativ-meny                                         |    |  |  |  |  |
| CoPilot-programvara och support                         | 39 |  |  |  |  |
| Installera CoPilot-programvara                          | 40 |  |  |  |  |
| Guiden Hämta data                                       | 41 |  |  |  |  |

Innehåll

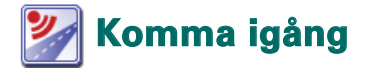

#### Installera Acer n300, c510 eller c530

Installera Acer PDA genom att följa anvisningarna i PDA-enhetens användarhandbok.

Se till att Acer PDA-enhetens batteri är fulladdat.

Ställ in rätt datum och tid på din Acer PDA för att få bästa prestanda.

#### Installera CoPilot på Acer n300, c510 eller c530

CoPilot-programmet och kartor är förinstallerade på CoPilot-kortet.

Sätt bara i kortet i SD-kortplatsen på Acer PDA-enheten. Installationen startas automatiskt.

Följ anvisningarna på skärmen:

- Säkerhet och licensavtal: Välj "Jag accepterar"
- Information om GPS-teknik: Välj "OK"
- Installationen av programmet CoPilot Pocket PC startas. Välj "Enhet" som installationsplats för CoPilot Pocket PC-programmet. Tryck på "Installera".

**Obs!** Om installationen inte startas automatiskt när du sätter i kortet väljer du **Start > Program > Windows Utforskaren**, bläddrar till kortet, väljer mappen "2577" och trycker på "Kör automatiskt".

### Användargränssnitt och knappar

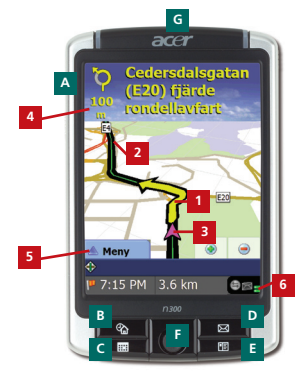

Acer n300-serien

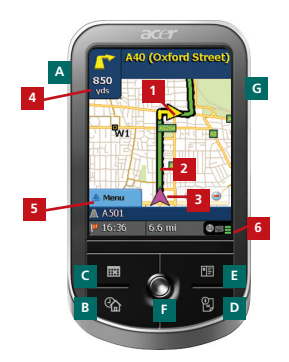

Acer c500-serien

#### CoPilotanvändargränssnitt

- 1 Pil Nästa sväng
- 2 Nästa vägval markerat
- <sup>3</sup> Förarens aktuella position
- 4 Avstånd till nästa sväng
  - CoPilot-menyknapp
- 6 GPS- statusindikator

### Acer n300/c500-serien - knappar

- A Strömbrytare
- B Idag-knappen
- Kalenderknappen
- Meddelandeknappen
- E Kontakter-knappen
  - 5-vägs joystick
- G SD-minneskortplats

### **GPS-installation**

CoPilot använder GPS (Global Positioning Satellites) för att identifiera din position på en karta och för att ge vägledning sväng-för-sväng till en destination.

**Obs!** Anvisningar för Acer n300 finns nedan. Gå till sid. 4 för att få anvisningar om hur du installerar Acer c510- och c530-enheter.

#### Anvisningar för Acer n300

- Du måste ansluta en Holux GPS-236 Bluetooth-mottagare till Acer n300 för att få GPS-signaler så att du kan använda satellitnavigation på enheten
- Tryck på den grå Bluetooth-ikonen längst ner till höger i Windows aktivitetsfält och välj "Slå på Bluetooth" på snabbmenyn. Bluetooth-ikonen blir blå för att ange att funktionen är aktiverad
- Om du har en GNS FM9 TMC-kabel som tillval ska du koppla in den nu. Annars går du vidare till nästa steg
- Starta Holux GPS-236 Bluetooth-mottagaren
- Starta CoPilot genom att välja Windows Start > Program och sedan ikonen "CoPilot"
- Efter några sekunder öppnas ett fönster där du ska välja din Bluetooth-enhet. Välj "Holux GPSlim236".

#### Anvisningar för Acer c510 och c530

- Acer c510 och c530 har en inbyggd GPS-mottagare som gör att du kan ta emot GPS-signaler och använda satellitnavigation på din enhet.
- Starta CoPilot genom att välja Windows Start > Program och sedan ikonen "CoPilot"
- Om du har en GNS FM9 TMC-kabel som tillval ska du koppla in den nu.

#### Ansluta en GNS FM9 TMC-kabel (Enligt modell)

Om du har GNS FM9 TMC-kabeln kan du ta emot trafikinformation i realtid via TMC.

GNS FM9 TMC-kabeln ansluts till billaddaren n300/c510/c530 som i sin tur ansluts till din Acer-handdator.

CoPilot söker efter TMC-kanaler och rapporterar trafikinformation.

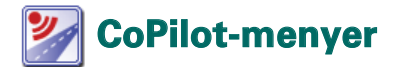

#### Ta en titt på CoPilot-startskärmen

Startskärmen "Hem" visas när du startar CoPilot för första gången. Du kan också visa startskärmen genom att välja Meny > Alternativ > Hem.

Alternativ på startskärmens meny:

- The second second secon
- Starta demo används för att visa en CoPilot-demonstration och se CoPilot navigera till en förinställd plats
- Fijälp öppnar hjälpavsnitt för grundläggande funktioner, t.ex. för att ange en destination och ställa in GPS
- Inställningar används för att ställa in avancerade ruttdragningsalternativ och alternativ för vägledning, kartor och språk. Du kan också aktivera/inaktivera sevärdheter och varningar om säkerhetskameror

**GPS** används för att ställa in en inbyggd/Bluetooth-mottagare.

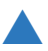

#### CoPilot-menyknapp

Tryck på knappen "Meny" för att komma åt följande undermenyer: **Vy** för att välja mellan 6 förarvyer

- Resa för att ange en ny destination, ändra en befintlig destination, lägga till flera destinationer och komma
  - åt sparade resor.
- Till fots eller Planering CoPilot på Vägledning, Till fots eller Planering
- Trafik för att få rapporter om trafikhändelser till CoPilot med hjälp av en TMC- datafeed (tillval)
- Alternativ för att köra CoPilot-demonstrationen, använda CoPilot Hjälp och Självstudiekurs samt läsa licensinformation för CoPilot
- Avsluta CoPilot för att stänga och avsluta programmet.

### 🏴 Navigera till en destination

Välj "Reser till" på skärmen "Hem". På skärmen "Reser till" trycker du på knappen "Ny resa".

Skärmen "Välj stopp" visas och du kan ange en destination på olika sätt (beskrivs mer detaljerat på följande sidor):

- Ange en Adress
- 🛜 Din adress: Hem eller Arbete
- 👕 Favoriter
- 🛜 Nyliga stopp
- 🛜 En Outlook-kontakt
- En Sevärdhet

- Ett Postnummer (endast postnummer i Storbritannien)
- 👕 Välj på karta.
- Skärningspunkt/korsning
- Latitud/Longitud
- 🛜 Ange en tidigare Sparad resa

Den eller de destinationer som du anger för din resa visas på skärmen "Reser till".

Du kan ange flera destinationer och optimera din resa genom att välja en destination på skärmen "Reser till" och trycka på "Optimera stopp" på snabbmenyn.

När du har angett dina stopp väljer du "Påbörja körning".

| COPILOT O                                        |         | ?              | COPILOT (                 | COPILOT 6                                    |
|--------------------------------------------------|---------|----------------|---------------------------|----------------------------------------------|
| På väg till Sting 🔛                              |         | Välj stopp     | String 🖸                  | På väg till Solep 🖬                          |
|                                                  | Ny resa | Adress         | Ham I Arbete              | (1) 52 Hägerstens Allé<br>Stockholm, S 00129 |
|                                                  |         | Pavorit        | Recent Kontakt            |                                              |
| Ny ress<br>Lagg bil stopp<br>Pilotoja<br>Morring |         | P<br>Sevärdhet | Ali) på karta Skarningspu | Ny resa<br>Ukgg til stopp<br>Påbstja         |
| 🔺 Meny                                           |         | 🔺 Meny         | Side 1 av 2<br>Mer        | 📥 Meny                                       |

### -

#### Ange en adress

På skärmen "Välj stopp". Tryck på knappen "Adress". Använd tangentbordet för att ange information i fälten Land, Stad/ Postnummer, Gatunummer och Gatunamn.

CoPilot kan visa en lista med adresser som matchar. Om en exakt matchning inte hittas kommer en korsande gata, en adress i närheten eller en gata i en närliggande stad att visas.

Välj ett alternativ och tryck på "Nästa" för att fortsätta.

Du har möjlighet att skapa ett namn för din destination genom att antingen skriva in ett namn, eller trycka på **"Slutför"**.

Den destination som du anger för din resa visas på skärmen "Reser till". Du kan kontrollera destinationen på en karta för att se att det är rätt plats genom att välja destination och trycka på "Karta" i snabbmenyn. Om du är säker på att det är rätt plats, trycker du på "Stäng" för att återgå till skärmen "Reser till".

I detta läge kan du trycka på "Lägg till stopp" för att ange ytterligare destinationer, radera den angivna destinationen eller trycka på "Påbörja körning" för att börja ta emot navigationsvägledning.

Om du vill återgå till skärmen **"Reser till"** för att redigera din resa vid något tillfälle, väljer du **Meny > Resa > Redigera**.

| Ang                                                                                                    | adres | 81      |     |         |    |
|----------------------------------------------------------------------------------------------------|-------|---------|-----|---------|----|
| St                                                                                                    |       |         |     |         |    |
| 5 - Sierige<br>Stadshagen, Steckholms Län<br>Stickholm, Stockholms Län<br>Steckholm, Stockholms Län<br>Steckward, Stockholms Län |       |         |     |         | _  |
|                                                                                                    |       |         |     |         | 8  |
|                                                                                                    |       |         |     |         |    |
| Avbrys                                                                                                    |       | -0+ 845 | de: | 🗢 Nästa |    |
| A 8                                                                                                    |       |         |     |         |    |
|                                                                                                    |       | 1       |     |         |    |
| н                                                                                                    |       | •       |     |         |    |
|                                                                                                    |       | U       |     |         |    |
|                                                                                                    |       | -       | -   | 123     | 60 |

| Almán gi        | da .               |      |
|-----------------|--------------------|------|
| Hisgerate       | ne Allé Stockholi  | m, 5 |
| Nérèpon         | de adressa         |      |
| «Ingen»         |                    |      |
| Tvárpata        |                    |      |
| Högerate        | ne Allé            |      |
| Eelshalls       | rägen              |      |
| Hägerste        | nebrinkon          |      |
| Hisgerate       | nevigon            |      |
| Selmedal        | svägen             |      |
| Stjernstri      | Sens VSg           |      |
| Toraslow        | abacken            |      |
| Cohor I ni      | irliggeride stöder |      |
| <ingen></ingen> |                    |      |
| Twienada        | r i nicilannoin et | 140  |

| ILOT C  | /                      |
|---------|------------------------|
| Sting 🔛 | väg till               |
| 29      | Hägersten<br>Stockholm |
|         |                        |
|         |                        |
|         |                        |
|         |                        |
|         |                        |

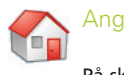

#### Ange en hemadress

På skärmen "Välj stopp" trycker du på knappen "Hem".

Första gången du använder denna knapp ombeds du skriva in din hemadress för att förprogrammera knappen.

Ange din hemadress på samma sätt som du anger en ny adress (se beskrivning på s. 7).

Nästa gång du använder knappen "Hem" för att få vägledning till/från hemmet till en destination, behöver du bara trycka på "Hem" från "Välj stopp" för att ange det som destination. Detta visar din hemadress på skärmen "Reser till". Tryck sedan på "Påbörja körning".

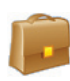

#### Ange en arbetsadress

På skärmen "Välj stopp" trycker du på knappen "Arbete".

Första gången du använder denna knapp ombeds du skriva in din arbetsadress.

Ange din arbetsadress på samma sätt som du anger en ny adress (se beskrivning på s. 7).

Nästa gång du trycker på Arbete, kommer din arbetsadress att anges som destination på skärmen "Reser till". Tryck sedan på "Påbörja körning".

### $\widehat{\mathbf{x}}$

#### Ange en favoritdestination

På skärmen "Välj stopp" trycker du på knappen "Favorit".

En bläddringsbar lista visas med den snabbaste och enklaste vägen till dina 50 vanligaste destinationer.

Välj en favorit från listan för att ange det som destination och tryck på "Påbörja körning".

#### Så här gör du för att skapa en favorit

Om du vill lägga till en destination till din favoritlista, anger du en adress på samma sätt som du anger en ny adress (se beskrivning på s. 7).

På skärmen "Namnge denna plats" kryssar du i rutan "Lägg till den här platsen i Favoriter", vilket lägger till destinationen till din favoritlista.

Du kan också välja destinationen när den visas på skärmen "Reser till" och välja "Lägg till Favoriter" i snabbmenyn.

Du kan också spara din aktuella plats som Favorit. Tryck helt enkelt på Meny > Resa > Spara plats.

**Obs!** Du måste vara i Vägledningsläget och ta emot GPS-data för att kunna spara din aktuella plats som Favorit.

#### Hantera favoritlistan

Om du vill ta bort en favoritdestination väljer du Hem > Inställningar > Favoriter och därefter destination. Tryck sedan på "Ta bort".

Om du vill lägga till en Favorit, trycker du på "Redigera" och anger Land, Stad/Postnummer och Gatunamn/nummer till destinationen på nytt.

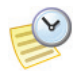

#### Ange en nyligen besökt destination

På skärmen "Välj stopp" trycker du på knappen "Nyligen".

En bläddringsbar lista visas med den snabbaste och enklaste vägen till de 50 destinationer som du angivit senast.

Obs! När listan Nyligen är ifylld (50) kommer varje ny adress ersätta den adress som varit inaktiv längst.

Välj en nyligen använd destination från listan för att ange det som destination och tryck på "Påbörja körning".

#### Hantera listan för nyligen besökta destinationer

Om du vill ta bort en nyligen besökt destination väljer du Hem > Inställningar > Nyligen gjorda stopp och trycker därefter på "Ta bort".

Om du vill lägga till en nyligen besökt destination till listan Favoriter, väljer du Hem > Inställningar > Nyligen gjorda stopp. Välj sedan destination och tryck "Lägg till i favoriter".

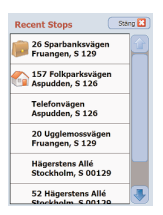

#### Ange en kontakt

Gå till en kontakt i Acers adressbok med Outlook-kontakter.

Tips: Använd synkroniseringskabeln som medföljer PDAenheten för att kopiera dina Microsoft Outlook-kontakter från datorn till Acer-enheten.

Tryck på knappen "Kontakt!" på skärmen "Välj stopp".

Skriv den första bokstaven i kontaktens namn. En lista över kontakter som börjar med den bokstaven visas. Välj kontaktens namn och tryck på "Nästa". Tilldela kontakter till kategorin Arbete, Hem eller Övrigt och tryck sedan på "Nästa".

Om det så krävs begär CoPilot att du rättar en del av adressen som inte kan identifieras.

Kontaktadressen visas som en destination på skärmen "Reser till". Välj "Påbörja körning".

| Kontaktnamn    |     |   |   |        |       |
|----------------|-----|---|---|--------|-------|
| Hare           |     |   |   |        |       |
| Francis        |     |   |   |        |       |
| Hans           |     |   |   |        |       |
| Helena<br>Sven |     |   |   |        |       |
| NA 🖸           | int |   |   | => Nie | rta . |
| A              | в   | с | D | ε      | F.    |
| G              | н   | 1 | , | к      | L.    |
| м              | N   | 0 | Р | Q      | R     |
| s              | т   | U | ۷ | w      | x     |
| Y              | z   |   | ← | 123    | ÊÜ    |

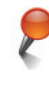

#### Navigera till en sevärdhet (POI)

Sevärdheter är importerade, praktiska och populära platser. Du kan använda CoPilot för att hitta och navigera till någon av flera tusen olika sevärdheter.

Sevärdheter listas efter kategori och typ för att hjälpa till med sökningen. När du vill söka efter en sevärdhet (POI) väljer du en "Kategori" och "Typ" och anger ett namn (valfritt). Tryck på "Nästa".

Du kan söka efter en POI "längs aktuell rutt" eller "nära den aktuella platsen" om du har en GPS-signal.

Du kan också ange en stad och söka efter en POI i närheten av den staden. Tryck på "Nästa".

Ange ett land och stad/postnummer. Tryck på "Nästa".

CoPilot söker efter sevärdheter och intressanta platser baserat på dina sökkriterier.

En lista med matchningar visas. Välj en POI i listan.

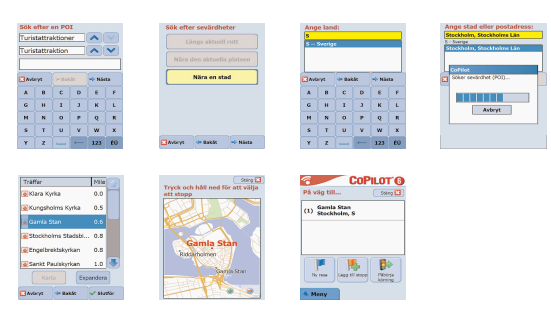

På den här skärmen finns flera alternativ. Du kan trycka på:

- "Karta" för att förhandsgranska platsen för vald POI på en karta. På kartskärmen trycker du på knapparna +/- för att zooma in och ut i vyn. Tryck på "Stäng" för att gå tillbaka till skärmen med POI-matchningar.
- "Expandera" för att göra en sökning till i ett större sökområde.
- "Slutför" för att ange en POI som en destination och välja "Påbörja körning".

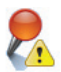

#### POI-varningar

Om du vill rapportera och visa POI (efter angiven kategori) för en resa på en karta medan du kör väljer du Hem > Inställningar > POI-varningar. Välj "Aktivera" och definiera sedan en "Kategori" för de POI som du vill ska rapporteras längs din rutt genom att välja kryssrutan för varje kategori.

På skärmen Hem > Inställningar > Karta väljer du "Visa sevärdheter" som antingen "Alltid" eller "Om stoppad".

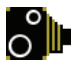

#### Varningar för säkerhetskameror

CoPilot kan varna dig om du närmar dig en plats där det finns säkerhetskameror (fartkameror) medan du kör genom att visa en gul kameraindikator på CoPilot-kartorna.

När du närmar dig en säkerhetskamera visas din hastighet, aktuell hastighetsbegränsningen och avståndet till kameran.

Om du vill visa varningar för säkerhetskameror trycker du på Hem > Inställningar > Säkerhetsvarningar och markerar rutan "Aktivera". Tryck på "OK".

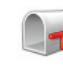

### Navigera till ett postnummer (7-siffrigt postnummer i Storbritannien)

På skärmen "Välj stopp" trycker du på knappen "Postnummer". Använd tangentbordet för att ange ett fullständigt postnummer (endast i Storbritannien). Tryck på "Nästa".

Ange gatunummer och gata eller välj bara "Postnummercentral. Tryck på "Nästa".

Du har möjlighet att skapa ett namn för din destination. Ange ett namn eller lämna fältet tomt.

Välj kryssrutan "Lägg till den här platsen i Favoriter" om du vill lägga till destinationen i din favoritlista.

Tryck på "Slutför". Adressen läggs till som en destination. Välj "Påbörja körning".

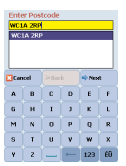

## $\oplus$

#### älj på karta

På skärmen "Välj stopp" trycker du på knappen "Välj på karta".

Zooma in på kartan till ett startområde genom att ange Adress, Favorit, Kontakt eller Sevärdhet (POI och välj sedan en plats på kartan.

Du kan panorera på kartan genom att peka och flytta med hjälp av pennan. Du kan också trycka på knapparna +/för att zooma in och ut i vyn.

Du kan ange en destination genom att välja en punkt på en karta och sedan trycka på "Lägg till som stopp".

Ange ett namn för platsen om så krävs eller lämna fältet tomt. Tryck på "Använd". Platsen läggs till som en destination. Tryck på "Påbörja körning".

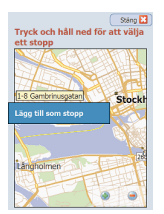

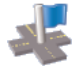

#### Navigera till en skärningspunkt

Om du vill ange en skärningspunkt (korsning) mellan två vägar trycker du på knappen "Skärningspunkt" på skärmen Välj stopp.

Använd tangentbordet för att ange ett Land. På följande skärm anger du Stad/Postnummer. Ange "Första gata". Tryck på "Nästa".

Välj i listan eller ange "Andra gata" som korsar den första gatan. Tryck på "Nästa".

Du har möjlighet att skapa ett namn för din destination. Ange ett namn eller lämna fältet tomt.

Välj kryssrutan "Lägg till den här platsen i Favoriter" om du vill lägga till destinationen i din favoritlista.

Tryck på "Slutför". Adressen läggs till som en destination. Välj "Påbörja körning".

| Ange första gata:  |         |          |     |        |    |
|--------------------|---------|----------|-----|--------|----|
| ٧                  | v       |          |     |        |    |
|                    |         |          |     |        | _  |
| Vac                | kra Kul | llans Vä | ig  |        |    |
| Vão                |         |          |     |        |    |
| Valborgsmässovägen |         |          |     |        |    |
| ]Avi               | aryt    | de Dal   | eðt | => Nie |    |
| A                  | в       | с        | D   | ε      | F. |
| G                  | н       | 1        | 3   | к      | L  |
| м                  | N       | 0        | P   | Q      | R  |
| 5                  | т       | U        | ۷   | w      | ×  |
| Y                  | z       |          | -   | 123    | ÉÜ |

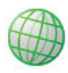

#### Latitud/Longitud

På skärmen "Välj stopp" trycker du först på knappen "Mer" och sedan på "Lat/Lon".

Välj måttenhet i snabblistan och använd tangentbordet för att ange punkter för latitud/longitud. Tryck på "Nästa".

Du kan välja att ge destinationen ett namn. Tryck på "Nästa".

Punkterna för latitud/longitud läggs till som en destination. Tryck på "Påbörja körning".

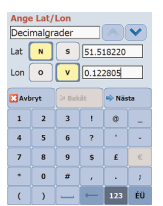

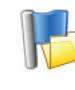

#### Sparad resa

På skärmen "Välj stopp" trycker du först på knappen "Mer" och sedan på "Sparad resa".

Du kan spara en resa genom att ange en destination eller flera destinationer på samma sätt som du anger en ny adress (se beskrivning på s. 7).

När du är klar med din resplan väljer du **"Meny > Resa> Spara resa**. Ange ett namn för resplanen och tryck på "Använd".

| COPILOT O                                | COPILOT G                | Välj sparad resa          |
|------------------------------------------|--------------------------|---------------------------|
| à văg till (Stang 🔛 )                    | På väg till Starg 🔛      | Namn Datum                |
| 1) 157 Folkparksvägen<br>Aspudden, S 126 | 🔺 Meny 🗢 Bokät           | hans hem.trp 9/4/2005     |
| ) 26 Sparbanksvilgen<br>Fruangen, S 129  | Rodigere Lägg till stepp |                           |
| Hans (H)<br>29 Mäster Samuelsgatan       | Orter i området          |                           |
| Ny resa                                  | Inställningar Spara resa | SD-MMC card/copility/save |
| Meny                                     |                          | Avbryt                    |

Alla destinationer som inkluderas i den ursprungliga resan läggs till medan stoppordningen för den ursprungliga resan bevaras. Resplanen inkluderas också.

Välj Reser till > Lägg till stopp > Välj stopp > Sparad resa för att hämta den ursprungliga resplanen. En lista över sparade resor visas. Välj en resa och tryck på "Nästa". Resan läses in i skärmen "Reser till". Tryck på "Påbörja körning".

| COPILOT 6            | COPILOT 6                             | Välj sparad resa | COPILOT 6                                                                                                    |
|----------------------|---------------------------------------|------------------|----------------------------------------------------------------------------------------------------|
| PA vág till (1999 2) | Vilij stopp<br>Emandiane<br>Senar rea | Nam Doct         | På vig till 2807 G<br>(1) Asyndam, Store<br>(2) 26 Sparbanksvägen<br>Hans (H)<br>(3) 29 Nates Samueligatan<br>(3) 29 Nates Samueligatan<br>(4) 10 Nates Samueligatan<br>(5) 10 Nates Samueligatan<br>(5) 10 Nates Samueligatan |
| Meny                 | Meny Sids 2 av 2                      | Avleyt Sista     | Meny                                                                                                    |

### 😔 Redigera resa och vägpunkter

#### Redigera din planerade resa i CoPilot

På skärmen "Reser till" visas de destinationer som du anger för din resa. Tryck på Meny > Resa > Redigera för att visa denna skärm när som helst från de olika vägledningsskärmarna.

På skärmen "Reser till" kan du redigera aktuell resa, lägga till fler stopp eller påbörja en ny resa.

Välj en destination i din resplan för att öppna en snabbmeny där du kan välja att radera en eller alla destinationer, visa destinationen på en karta eller flytta den uppåt eller nedåt för att ändra destinationernas ordning.

#### Använda vägpunkter

Du kan också definiera en angiven destination som en vägpunkt genom att välja "Ange som vägpunkt" på snabbmenyn. Vägpunkter anges inte som destinationer i resplanen. Deras syfte är att leda dig längs en väg som du anger. CoPilot beräknar en rutt som leder dig igenom vägpunkten på vägen till din destination.

Vägpunkter visas med ">>" i stället för ett destinationsnummer i listan över destinationer. Om du vill ändra tillbaka en vägpunkt till en destination väljer du "Ange som stopp" på snabbmenyn.

CoPilot ignorerar vägpunkter vid beräkningen av Beräknad ankomsttid och avståndet till en destination.

## Notimera och arrangera om stopp

#### Optimera din resa

CoPilot kan räkna ut den bästa vägen igenom olika destinationer för resor som kräver att du stoppar/passerar på olika platser.

**Obs!** Du måste ha minst tre destinationer på skärmen "Reser till" för att kunna optimera din resa.

Ange bara destinationerna på skärmen "Reser till". Om du vill optimera dina stopp väljer du en destination i resplanen och trycker på "Optimera stopp" på snabbmenyn.

De destinationer som angetts för din resa visas i optimerad ordning på skärmen "Reser till". Tryck på "Påbörja körning".

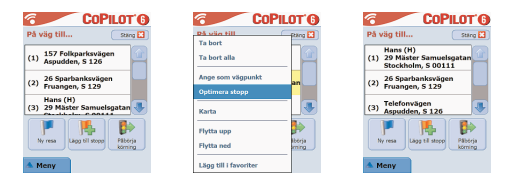

#### Arrangera om stopp

Om du vill ordna om destinationerna i din resplan väljer du en destination på skärmen "Reser till" och väljer "Flytta upp" eller "Flytta ned" på snabbmenyn.

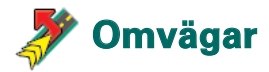

När du har angett dina destinationer på skärmen "Reser till" och valt "Påbörja körning" beräknar CoPilot ut den bästa rutten och ger vägledning sväng-för-sväng.

Om du stöter på vägarbeten eller andra oförutsedda störningar längs din rutt som orsakar förseningar kan du använda CoPilotfunktionen för omvägar som beräknar och förhandsvisar en alternativ rutt.

Baserad på information som visas kan du välja om du vill resa längs den ursprungliga rutten eller via den alternativa rutten.

#### Använda omvägsfunktionen

- Först måste du öppna din destination eller dina destinationer och trycka på "Påbörja körning".
- Välj Meny > Visa > Resplan för att visa vägbeskrivningen för din resa baserat på den ursprungliga rutten angiven av CoPilot.
- 3. Tryck på Men> Omväg för att beräkna en alternativ rutt.
- 4. Gå igenom den nya resplanen som är baserad på den alternativa rutten beräknad av CoPilot.
- Gå igenom gatunamnen, beräknad ankomsttid samt avståndet till destinationen för båda rutterna så att du kan jämföra och bestämma dig för en rutt.
- 6. Gå igenom den nya resplanen som är baserad på den alternativa rutten beräknad av CoPilot destinationen för båda rutterna så att du kan jämföra och bestämma dig för en rutt som du ska köra. Om du vill gå tillbaka till den ursprungliga rutten som definierats av CoPilot väljer du Meny > Avbryt omväg.

### 🭠 Selektiv ruttdragning

Du kan välja att undvika vissa vägar i den resplan som räknas ut automatiskt eller justera rutten med hjälp av vägpunkter.

#### 1) Anpassa din resplan

- Ställ in CoPilot i läget Vägledning genom att välja Meny > Läge > Vägledning.
- Ange din destination eller dina destinationer och trycka på "Påbörja körning".
- Tryck på Meny > Visa > Resplan för att visa kartan för resplanen där alla vägnamn, väganvisningar och avståndet mellan varje sväng visas.
- Välj och hall en väg som du vill undvika och välj alternativet "Undvik väg". CoPilot beräknar en ny rutt som undviker den väg som du har valt. Detta steg kan upprepas.

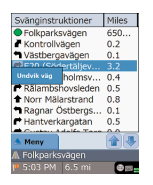

**Obs!** Om det inte finns några möjliga vägar eller om den alternativa rutten är för komplicerad kommer en ny rutt INTE att skapas.

Om du vill gå tillbaka till den ursprungliga rutten trycker du på knappen "Avbryt omväg".

#### 2) Ställ in vägpunkter

Du kan definiera CoPilot-rutten genom att ställa in destinationer som "Vägpunkter" enligt beskrivningen på s. 19). CoPilot leder dig igenom vägpunkterna på väg mot din destination.

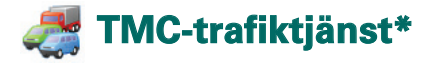

Trafikincidenter rapporteras i realtid till CoPilot med hjälp av en TMC-datafeed.

**Obs!** Om du vill använda TMC-trafiktjänster **måste** du ha en kompatibel TMC-mottagare (tillval). Annars går det inte att använda den här tjänsten.

#### Ställa in TMC-trafiktjänsten

- 1. Konfigurera en GNS FM9 TMC-kabel att ta emot en TMC-signal, enligt beskrivningen på s. 4.
- 2. TMC ställs in som en källa för trafikinformation. Som standard är signalen inställd på automatisk.
- Om du vill ändra TMC-inställningar trycker du på Meny > Trafik > TMC. Med det här menyalternativet kan du ställa in en radiostation som sänder TMC-meddelanden med någon av följande metoder:
  - "Manuell" och använd </>-pilknapparna för att ställa in en specifik TMC-station
  - "Auto" om du vill att CoPilot ska söka automatiskt efter radiokanaler som sänder TMC-meddelanden

När du har ställt in en radiokanal som sänder TMC-meddelanden börjar CoPilot att rapportera trafikhändelser.

4. Välj Meny > Trafik > Inställningar om du vill välja hur du vill att CoPilot ska hantera TMC-trafikmeddelanden. På skärmen "Trafikinställningar" ställer du in de alternativ som beskrivs nedan:

- Hämta incidenter – Alltid - Standardåtgärd vid incidenter – Ignorera Timoout für olyckevarning Endast vägledning Avbryt OK 🔐 🕃

#### Använda TMC-trafiktjänsten

l vägledningsläge trycker du på Meny > Trafik > Visa trafik för att söka efter information som sänds om alla trafikincidenter.

Du kan också trycka på Meny > Trafik > Kontrollera rutt för att visa trafikincidenter som rapporteras längs din aktuella rutt.

En lista över rapporterade trafikincidenter visas på skärmen "Trafik". Markera och välj en trafikhändelse eller -incident för att öppna en snabbmeny med 4 alternativ:

1. "Detaljer" för att visa information om trafikhändelsens plats och typ (se trafikikonerna nedan)

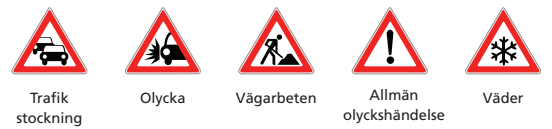

- 2. "Karta" för att visa en rapporterad trafikhändelse på en karta
- "Undvik" för att undvika en trafikstörning genom att låta CoPilot hitta ett nytt vägval automatiskt.
- "Ignorera" för att ignorera varningen och fortsätta på din planerade rutt genom den rapporterade trafikstörningen.

<sup>\*</sup>TMC är en tillvalstjänst. Du behöver en kompatibel TMC-mottagare för att kunna använda TMC-trafiktjänster. TMC-trafiktjänster är inte tillgängliga i alla europeiska länder.

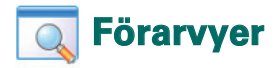

CoPilot har sex olika förarvyer som du kan komma åt genom att trycka på Meny > Vy.

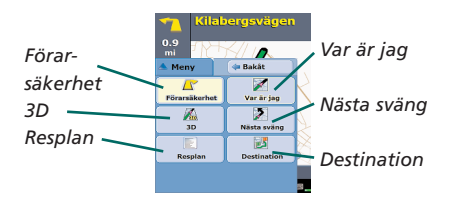

När du vill byta förarvy trycker du på Meny > Vy och väljer en förarvy på snabbmenyn.

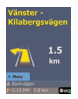

#### Förarsäkerhet

Förarsäkerhet är standardvyn som visar enkla instruktioner och tydliga väganvisningar.

En karta med autozoom visas när du närmar dig en sväng eller om din hastighet är under 20km/h.

Denna vy rekommenderas för säker körning eftersom den är utformad så att du kan se den information du behöver med ett snabbt ögonkast utan att det stör dig under körningen.

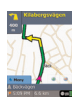

Var är jag

Gör att du kan visa din aktuella position på en karta. Den kombinerar en stor 2D-kartamed tydliga textanvisningar.

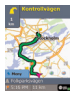

#### Destination

Visa din aktuella position på en karta och markera rutten till ditt nästa stopp (visas med en flagga).

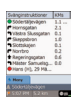

#### Resplan

Gör att du kan visa anvisningar sväng för sväng för din resa.

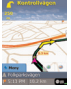

#### 3D

Gör att du kan visa din position på en tredimensionell karta.

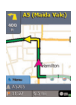

#### Nästa sväng

Visar din aktuella position markerad på en stor 2D-karta.

En gul pil plus textanvisningar för nästa sväng anger riktningen på din nästa sväng. I 3D-läge finns det avståndsmärken till nästa sväng-på kartan.

Acer n300, c510 och c530

#### Dag-/nattläge för karta

CoPilot leder dig från dörr till dörr på natten på ett säkert och bekvämt sätt. CoPilot använder den tid som är inställd i Acer-enheten för att automatiskt visa 2D- eller 3D-kartor nattetid som reducerar speglingar och gör det vilsamt för ögonen medan du kör och använder CoPilot på natten.

Om du vill ställa in nattläge väljer du Hem > Inställningar > Karta > Kartfärger > Automatiskt dag-/nattläge.

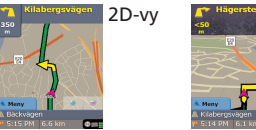

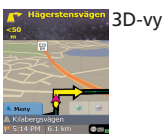

#### Anpassa kartvisning

Längst ner på kartorna finns det indikatorer som visar beräknad ankomsttid (ETA), avståndet till destinationen och ett fält som kan anpassas.

Om du vill anpassa datafältet, som visas ovanför indikatorerna för beräknad ankomsttid och avstånd, väljer du Hem > Inställningar > Vägledning, väljer något av följande visningsalternativ och trycker sedan på "OK":

- Destination
- 宿 Aktuell väg
- Närmaste korsning
- Närmaste stora väg
- 🛜 Närmaste stad

- 宿 Aktuell tid
- 🛜 Beräknad ankomsttid
- 宿 Hastighet
- Elevation
- 宿 Riktning

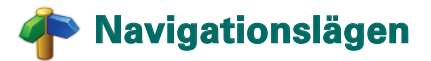

CoPilot har 3 navigationslägen som du kommer åt genom att välja Meny > Läge.

1) Vägledning ger anvisningar i tal och på skärmen plus annan information som är relevant för din resa, t.ex. beräknad ankomsttid, vägnamn och avstånd till nästa sväng.

2) Planering gör att du kan planera din resa i förväg. Ange bara en destination så kan du visa en resplan och detaljerade vägkartor – var du än befinner dig.

3) Till fots medför att du kan använda din PDA för att hitta vägen till fots. CoPilot visar oavbrutet en rak linje som representerar "fågelvägen" till din destination och anger avståndet till destinationen.

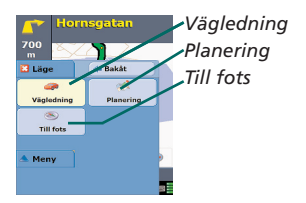

### 🟴 Inställningar av ruttdragning

Välj Hem > Inställningar > Ruttdragning (eller Meny > Resa > Inställningar > Ruttdragning) om du vill ändra inställningar för ruttdragning med CoPilot.

#### 1. Grundläggande ruttdragningsalternativ

#### Fordonstyp

På skärmen Ruttdragning kan du välja mellan fordonstyperna "Bil" och "Rekreationsfordon". För rekreationsfordon prioriteras stora vägar och skarpa svängar och u-svängar undviks där det är möjligt.

#### Typ av ruttdragning

Ange om du vill att CoPilot ska beräkna den snabbaste eller kortaste vägen genom att välja Hem > Inställningar > Ruttdragning > Typ av ruttdragning (eller Meny > Resa > Inställningar > Ruttdragning > Typ av ruttdragning). Du kan även ställa in CoPilot på "Undvik större vägar".

#### Undvika tullbelagda vägar

Du kan ställa in CoPilot att beräkna rutter som undviker/ använder tullbelagda vägar genom att välja **Hem > Inställningar > Ruttdragning (**eller *Meny > Resa > Inställningar > Ruttdragning*) och sedan ange hur CoPilot ska hantera tullbelagda vägar genom att välja något av följande 3 alternativ:

- 👕 Undvik alltid
- Använd om nödvändigt
- 🛜 Ingen begränsning

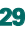

#### Varningar om tullzoner i London

Om du kör i London (Storbritannien) kan du ställa in CoPilot så att du får varningar när din destination närmar sig eller går igenom Londons tullzoner (vägavgiftsområden). Du kan då välja att antingen köra igenom zonen eller skapa en ny rutt som går runt zonen.

Om du vill ställa in varningar för tullzoner i London väljer du: Hem > Inställningar > Ruttdragning (eller *Meny* > *Resa* > *Inställningar* > *Ruttdragning*) och markerar sedan alternativet Varning om Londons tullzon. Tryck på "OK".

#### Ta pauser

Ställ in CoPilot så att du får påminnelser om att ta pauser när du har kört en viss tidsperiod. Markera alternativet "Ta pauser" och ange de tidsperioder som du föredrar.

#### 2. Avancerade ruttdragningsalternativ

Om du vill ställa in, anpassa och spara dina ruttdragningsalternativ:

- 1. Tryck på knappen "Avancerat" på skärmen Ruttdragningsalternativ.
- Tryck på "Nytt" för att skapa en ruttdragningsprofil. Ange ett namn och tryck på "OK".
- Fyll i fälten Fordonstyp, Typ av ruttdragning, Tullbelagd väg, London Vägavgiftsområde och Ta pauser enligt beskrivningen ovan.
- 4. Definiera dina val för var och en av de 5 vägtyperna motorvägar, delade motorvägar, primär, sekundär och lokal genom att ställa in hur CoPilot ska hantera varje vägtyp mellan "Varnar starkt för" och "Rekommenderar starkt".
- 5. Du kan ställa in en medelhastighet för varje vägtyp.
- 6. Tryck på "OK" för att spara dina inställningar.

### 🚰 Inställningar för Vägledning

Välj Hem > Inställningar > Vägledning (eller Meny > Resa > Inställningar > Vägledning) om du vill ändra inställningar för vägledning med CoPilot.

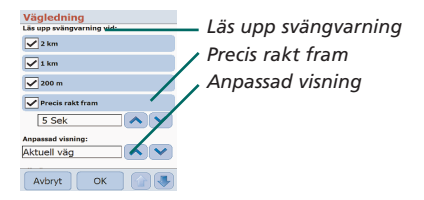

#### Läs upp svängvarning

Ställ in CoPilot så att du får röstanvisningar när du närmar dig en sväng. Markera ett eller alla avståndsalternativ för att få röstanvisningar.

#### Precis rakt fram

CoPilot varnar dig med en röstanvisning innan du kommer fram till en sväng. Som standard får du en varning 5 sekunder innan du kommer till en sväng. Om du vill ändra denna inställning markerar du alternativet "Precis rakt fram" och anger en tidsram i listan.

#### Anpassad visning

Om du vill anpassa datafältet som visas längst ner på vägledningskartor trycker du på Hem > Inställningar > Vägledning (eller *Meny* > *Resa* > *Inställningar* > *Vägledning*), väljer något av alternativen för anpassad visning och trycker på "OK". Mer information finns på s. 27.

| Vägledning             |                           |
|------------------------|---------------------------|
| Precis rakt fram       |                           |
| 5 Sek                  |                           |
| Anpassad visning:      |                           |
| Aktuell väg            | 🖉 Visa ruttpil            |
| Allmänt:               | l läi uppläcpingeveluppen |
| Visa ruttpil           |                           |
| Höj uppläsningsvolymen | 🥢 Visa GPS- pilspår       |
| Visa GPS-pilspår       |                           |
| Avbryt OK 😭 🕔          |                           |

#### Visa ruttpil

En gul pil visas i CoPilot-kartorna i läget Vägledning för att ange vilken riktning du ska ta i nästa sväng. Detta alternativ är aktiverat som standard. Välj och avmarkera "Visa ruttpil" om du vill att den gula pilen INTE ska visas i CoPilots kartor.

#### Höj uppläsningsvolymen

Om du vill höja volymen för CoPilot-röstanvisningar markerar du alternativet "Höj upplösningsvolymen".

#### Visa GPS-pilspår

Markera det här alternativet om du vill visa ett spår efter pilarna som spårar din position medan du kör och förflyttar dig på kartan,

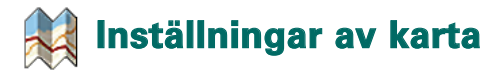

Välj **Hem > Inställningar > Karta** (eller *Meny > Resa > Inställningar > Karta*) om du vill ändra kartinställningar.

| Karta             |            |          |
|-------------------|------------|----------|
| Enheter           |            | <i>L</i> |
| Mile              | Km         |          |
| Kartrotation:     |            | _ '      |
| Riktning uppåt    | Norr uppat |          |
| Pennkontroll:     |            | ~ '      |
| Rutzoom           | Dra karta  |          |
| Visa sevärdheter: |            | <u> </u> |
| Aldrig            |            |          |
| Visa POI:         |            |          |
| Alla sevärdheter  |            |          |
| Aubrut            |            |          |

Enhet för avståndsmätning Kartrotation Pennkontroll POI-inställningar

#### Enheter

Ställ in måttenheten för avstånd på "Miles" eller "Kilometer".

#### Kartrotation

CoPilot visar förarens position på en karta i någon av följande orienteringar:

- Riktning uppåt positionen visas alltid som att föraren förflyttar sig uppåt på kartan mot sin destination
- Norr uppåt kartan bevarar alltid norr högst upp medan du kör.

#### Pennkontroll

Använd pennan som medföljer Acer-enheten för antingen:

- **1. Rutzoom** välj en plats på kartan och rita en ruta runt den för att zooma in på kartområdet.
- Dra karta välj en plats på kartan och använd pennan för att dra kartan i valfri riktning och på så sätt visa kartinformation runt platsen.

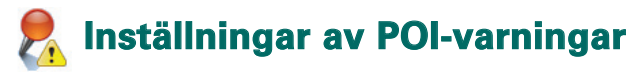

#### POI-varningar

Om du vill rapportera och visa sevärdheter eller intressanta platser (POI) på en karta väljer du Hem > Inställningar > POIvarningar (eller *Meny* > *Resa* > *Inställningar* > *POI-varningar*) och väljer sedan alternativet "Aktivera".

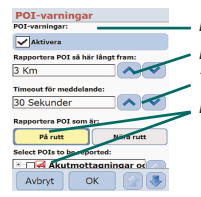

POI-varningar Rapporttera POI så här långt fram Timeout för meddelande Rapportera och välj POI

#### Rapportering av POI

Ange när du vill få POI-varningar längs din rutt med hjälp av listan över avståndsalternativ.

Ställ in CoPilot att rapportera POI "På rutt" eller "Nära rutt".

Definiera en "Kategori! för de POI som du vill ska rapporteras längs din rutt genom att välja kryssrutan för varje kategori.

#### Timeout för meddelande

CoPilot visar ett enkelt POI-meddelande på din PDA-skärm för att varna dig när du närmar dig en POI. Använd listan för att ange hur länge du vill att meddelandet ska v isas på skärmen.

Mer information om hur du gör POI-inställningar finns på s. 12.

### 🙅 Inställningar av språk och tal

#### Inställningar av språk och tal

Om du vill ändra språkinställningar trycker du på Hem > Inställningar > Språk och röst (eller *Meny* > *Resa* > *Inställningar* > *Språk och röst* och väljer ett språk\* i listan:

- 🛜 Engelska (USA)
- 🛜 Engelska (brittisk)
- 宿 Tyska
- 🛜 Franska
- 🛜 Spanska
- 🛜 Italienska
- Nederländska
- 🛜 Svenska
- 🛜 Danska
- 🛜 Portugisisk
- 🛜 Norska
- 👕 Finska

\*CoPilot har stöd för de språk som finns med i listan.

#### CoPilot-tangentbord

CoPilot har ett inbyggt tangentbord som gör det lättare att skriva in information i CoPilot. Om du vill användas CoPilottangentbordet i stället för det tangentbord som stöds av din enhet väljer du alternativet "Använd CoPilots tangentbord".

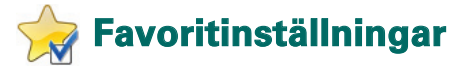

Om du vill ändra inställningar för destinationer som är sparade som "Favoriter" i CoPilot väljer du Hem > Inställningar > Favoriter (eller Meny > Resa > Inställningar > Favoriter).

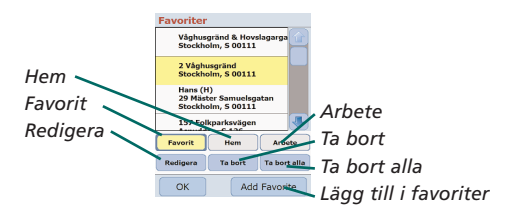

På skärmen med inställningar för dina "Favoriter" visas alla dina favoritdestinationer.

Om du vill ta bort en destination från dina "Favoriter" väljer du en destination och trycker på "Ta bort".

Om du vill ta bort alla dina "Favoriter" trycker du på "Ta bort alla" och väljer "Ja" när du ombeds att bekräfta raderingen.

Om du vill redigera en favorit trycker du på "Redigera" och anger Land, Stad/Postnummer och Gatunamn/nummer till destinationen på nytt.

Om du vill ändra din adress ("Hem" eller "Arbete") väljer du en adress i listan "Favoriter" och trycker på knappen "Hem" eller "Arbete".

### Inställningar av nyligen gjorda stopp

Om du vill ändra "Nyliga stopp" väljer du Hem > Inställningar > Nyliga stopp (eller Meny > Resa > Inställningar > Nyliga stopp).

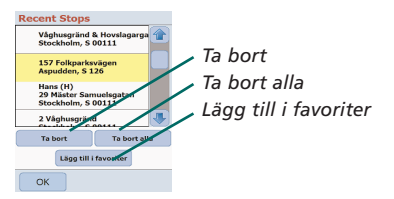

Om du vill ta bort en av de nyliga destinationerna väljer du en destination och trycker på "Ta bort".

Om du vill ta bort alla nyliga destinationer trycker du på "Ta bort alla" och väljer "Ja" när du ombeds att bekräfta raderingen.

Om du vill lägga till en av dina nyliga destinationer i listan "Favoriter" väljer du en destination och trycker på "Lägg till i favoriter".

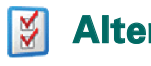

### Alternativ-meny

Tryck på Meny > Alternativ för att komma åt följande alternativ:

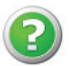

#### Hjälp

CoPilot har en hjälpfunktion som ger dig anvisningar och information om hur du ställer in och använder programmet. Välj Meny > Alternativ > Hjälp.

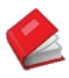

#### Självstudiekurs

Gå igenom självstudiekursen för CoPilot för att komma igång med programmet. Lär dig hur du anger en destination för att börja navigera.

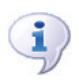

#### Om

Läs om din version av CoPilot-licensen.

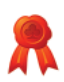

#### Licensiering

Innehåller information om CoPilot-licensens status, licensnummer och giltighet.

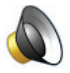

#### /olym

Sänk och höj volymen på röstanvisningar med knapparna (-) och (+).

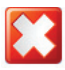

#### Avsluta CoPilot

När du vill avsluta CoPilot trycker du på Meny > Avsluta CoPilot.

# CoPilot-programvara och kundsupport

#### CoPilot-kundsupport

Om du vill ha teknisk support CoPilot via telefon eller e-post går du till www.alk.eu.com/acer för att få mer information.

#### CoPilot-programvara

Använd medföljande cd-skivor om du behöver ladda om minneskortet med CoPilot.

Om du har köpt en uppgradering av europeiska kartor som tillval måste du köra guiden Hämta data för att ladda ner europeiska kartor till datorn (se s. 41-42).

Europeiska data kan överföras till ett minneskort på 1 GB med hjälp av en kortläsare.

#### CoPilot levereras med 3 cd-skivor:

Finstallations-cd – Europa
 EU Maps Disc 1 (datadisk 1 – kartor över Europa)
 EU Maps Disc 2 (datadisk 2– kartor över Europa)

#### Installera programvaran CoPilot Pocket PC 6

Följ anvisningarna nedan för att installera CoPilot Pocket PC 6.

- 1. Sätt i disken **"Install Disc Europe"** i cd-romenheten på datorn.
- Välj ENGLISH [UNITED KINGDOM] som prioriterat språk. Tryck på "OK".
- Installationsprogrammet installerar CoPilot Pocket PC 6 på din stationära/bärbara dator. Tryck på "Nästa".
- 4. Klicka på "Nästa" i dialogrutan med installationslösenordet.
- 5. En skärm med licensavtalet visas. Läs igenom licensavtalet och tryck på "Ja":
- 6. På nästa skärm med licensavtalet går du igenom. ansvarsfriskrivningen för produkten och trycker sedan på "Ja".
- CoPilot installeras i C:\Program\CoPilot\Pocket PC 6. En dialogruta visas där du kan välja målmapp. Tryck på "Nästa".
- 8. Tryck på "Nästa" på nästa skärm där du kan välja programapp.
- 9. Installationsprogrammet meddelar att du ska sätta i följande cd-skivor:
  - EU Maps Disc 1 (datadisk 1 kartor över Europa)
  - 훅 EU Maps Disc 2 (datadisk 2– kartor över Europa)
- 10.Tryck på "Slutför". Installationen är slutförd.

**Obs!** Om du får problem när du installerar programvaran CoPilot Pocket PC 6 kanske du måste inaktivera eventuella brandväggar eller antivirusprogram på din dator.

### 🔉 Guiden Hämta data

Du kanske behöver ladda ner programmet CoPilot Quickstart om ditt minneskort skadas eller om du har köpt en uppgradering med europeiska kartor.

#### Använda programmet Hämta data

#### Steg 1 – Anger var data ska lagras

- Starta CoPilot Pocket PC 6 på din dator. Välj Start > Program > CoPilot - Pocket PC 6.
- 2. Guiden Hämta data visas när CoPilot startas.
- Välj en plats där du vill spara data med europeiska kartor genom att välja något av de 3 alternativ som beskrivs nedan och tryck sedan på "Nästa":
  - Använd synkroniseringskabeln från Acer och Microsoft ActiveSync för att hämta kartdata direkt till Acer-enhetens minneskort
  - Anslut en kortläsare till datorn för att hämta kartdata till minneskortet
  - Fämta kartdata till datorns C:/ -enhet. (Rekommenderas).

#### Steg 2 – Välj och hämta dina kartdata

Följande skärm visar 3 metoder som du kan använda för att hämta data.

- Stadsradie ange land, stad eller postnummer och ange vilket avstånd runt staden som du vill hämta. Tryck på "Nästa". De kartdata som angetts för hämtning markeras med gul färg.
- Kartområde ange stad och adress (valfritt) för de kartdata som du vill hämta. Tryck på "Nästa".

Angiven plats visas på kartan. Tryck på "OK". Använd musen och rita en ruta för att välja ett område med kartdata. Det kartområde du väljer markeras med gul färg.

- Område Välj en områdesikon för att hämta kartdata för ett land, ett område eller en region.
  - I dialogrutan "Välj ett land eller en region" väljer du Scandinavia och trycker på "Nästa". Om du har köpt en uppgraderingslicens för Europa väljer du de länder du vill ha och trycker på "Nästa".
  - CoPilot beräknar totalmängden data som du behöver hämta. Tryck på "OK".
  - Dialogrutan "Minnesåtgång" visas med information om hur mycket minne som krävs. Tryck på "Nästa".
  - Namnge de data som ska hämtas. Om du väljer Storbritannien (UK) används t.ex. "RegionScandinavia" som standard, men du kan ange ett eget namn för Storbritannien eller andra länder. Tryck på "Nästa".
  - Du kommer tillbaka till skärmen med de 3 metoderna för att hämta data. Tryck på ikonen "Hämta".
  - På nästa skärm väljer du och markerar "RegionScandinavia" (eller angivet namn) och ser till att regionen visas i området "Områdesnamn" på höger sida i dialogrutan. Kontrollera att alternativet "Skapa Snabbstart" är markerat. Tryck på "Hämta".
  - I dialogrutan "Alternativ för snabbstart" visas "Windows Mobile 5.0 for Pocket PC" som standardoperativsystem för din Acer-enhet. Tryck på "OK" för att börja skapa de data som krävs för din Acer-enhet. Detta kan ta några minuter.
  - En dialogruta visas som varnar om att du inte ska ta ur kortet från kortläsaren. Vänta i ungefär 1 minut och välj sedan "Slutför" för att slutföra hämtningen. Avsluta programmet.

#### Steg 3 – Överföra data till din Acer-enhet

Om du har hämtat data direkt till minneskortet i kortläsaren följer du anvisningarna nedan:

- 1. Stäng alla aktiva fönster på datorn
- 2. Ta ur minneskortet från kortläsaren.
- Sätt i minneskortet i SD-kortplatsen på din Acer-enhet. CoPilot installeras nu automatiskt.

#### ELLER

Om du har sparat kartdata från datahämtningsguiden till C:/-enheten följer du anvisningarna nedan:

- 1. Anslut din Acer-enhet till datorn med medföljande synkroniseringskabel och Microsoft ActiveSync
- 2. Välj "Den här datorn" och bläddra till din C:/-enhet.
- Två mappar, 2577 och CoPilot, ska vara sparade på C:/-enheten. Markera båda mapparna, högerklicka med musen och välj sedan "Kopiera" på snabbmenyn.
- 4. Gå tillbaka till "Den här datorn", öppna "Mobil enhet" Minneskort". Markera och högerklicka med musen och välj "Klistra in" på snabbmenyn för att kopiera alla data. som hämtats från din C:/-enhete till minneskortet på din Acer-enhet.
- Slutligen stänger du alla aktiva fönster på datorn och kopplar ur din Pocket PC. Ta ur minneskortet från din Acer-enhet och sätt i det igen. CoPilot installeras nu automatiskt.

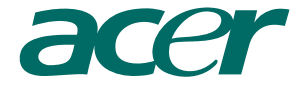

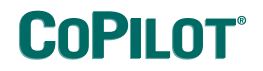

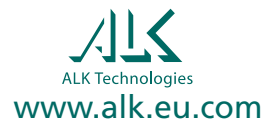